## Using MyChart Video Visits

## Join a Scheduled Video Visit

- 1. At least 15 minutes prior to your video visit appointment, log in to the MyChart app on your mobile device and tap the Visit icon on the home screen. Go into Appointments and Visits.
- 2. Your scheduled video visit appears in this list. Tap it to open the details.
- 3. Tap eCheck-In to complete the necessary steps prior to beginning your visit.
- 4. After you have completed eCheck-In, tap Begin Visit to ensure you are able to connect.
- **5.** If the connection was successful, you will be placed in a virtual waiting room. Your provider will be with you shortly!

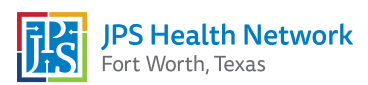

• mychart

## MyChart Mobile and Vidyo Connect

Connec

## 🖬 my**chart**

 You may see a prompt to download the Vidyo App with your initial log-in to MyChart Mobile when using MyChart Video Visits. Download Vidyo Connect in the App Store.

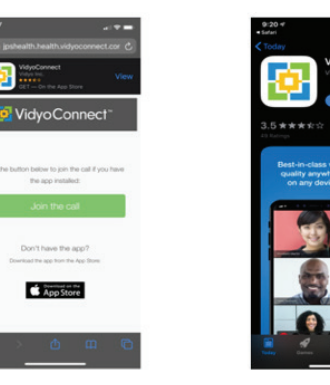

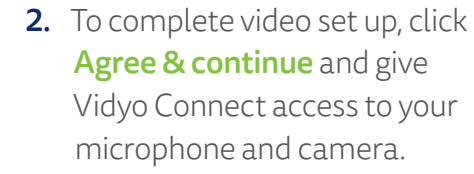

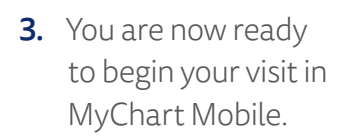

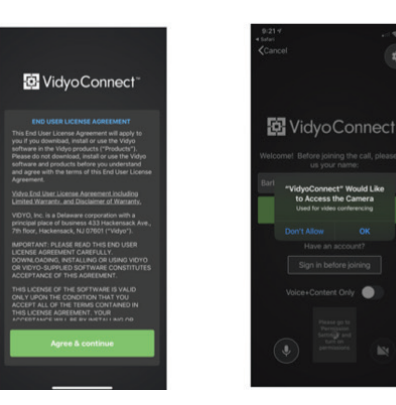

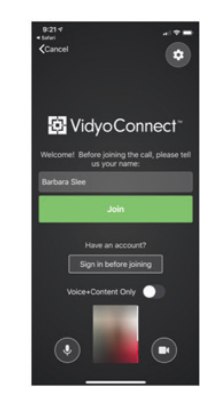

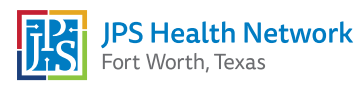